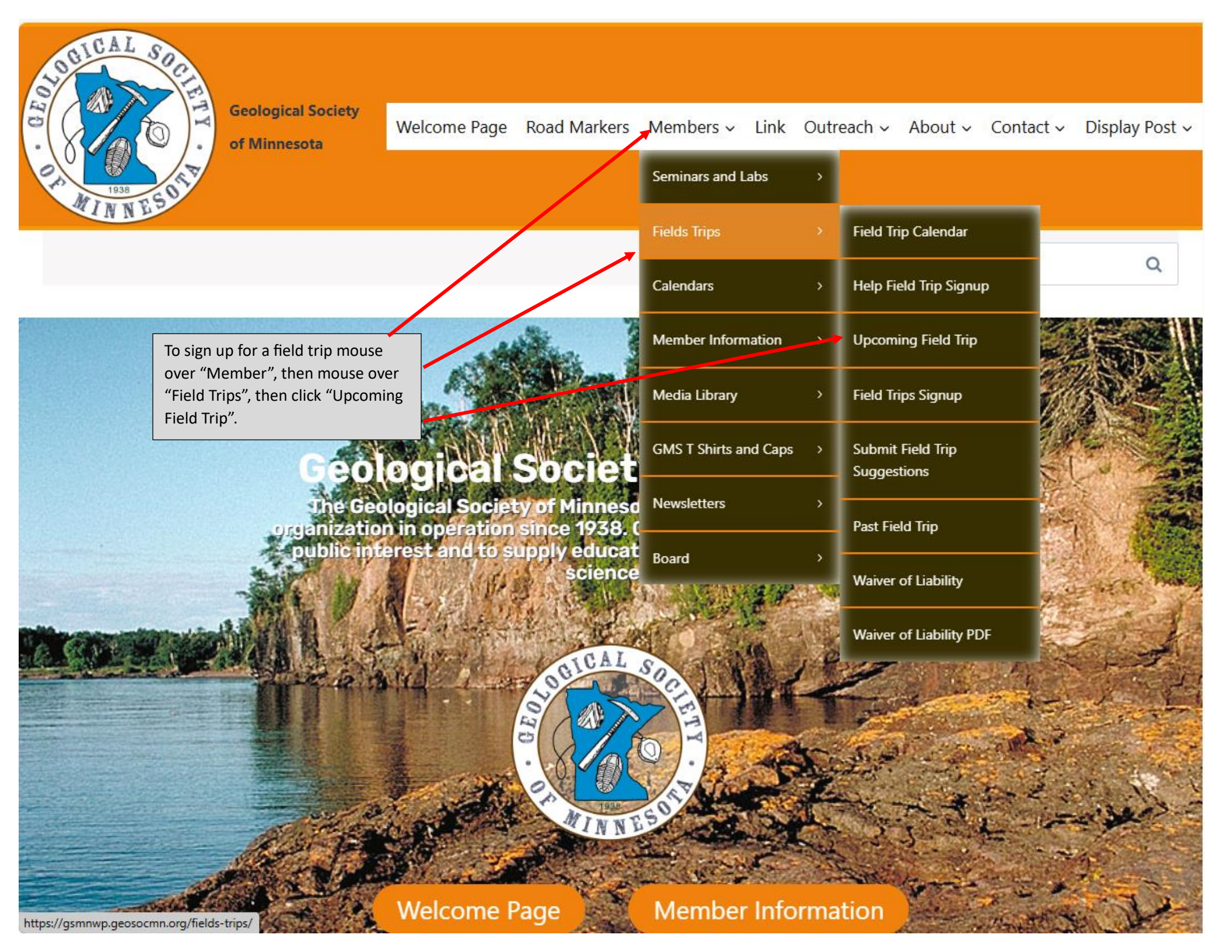

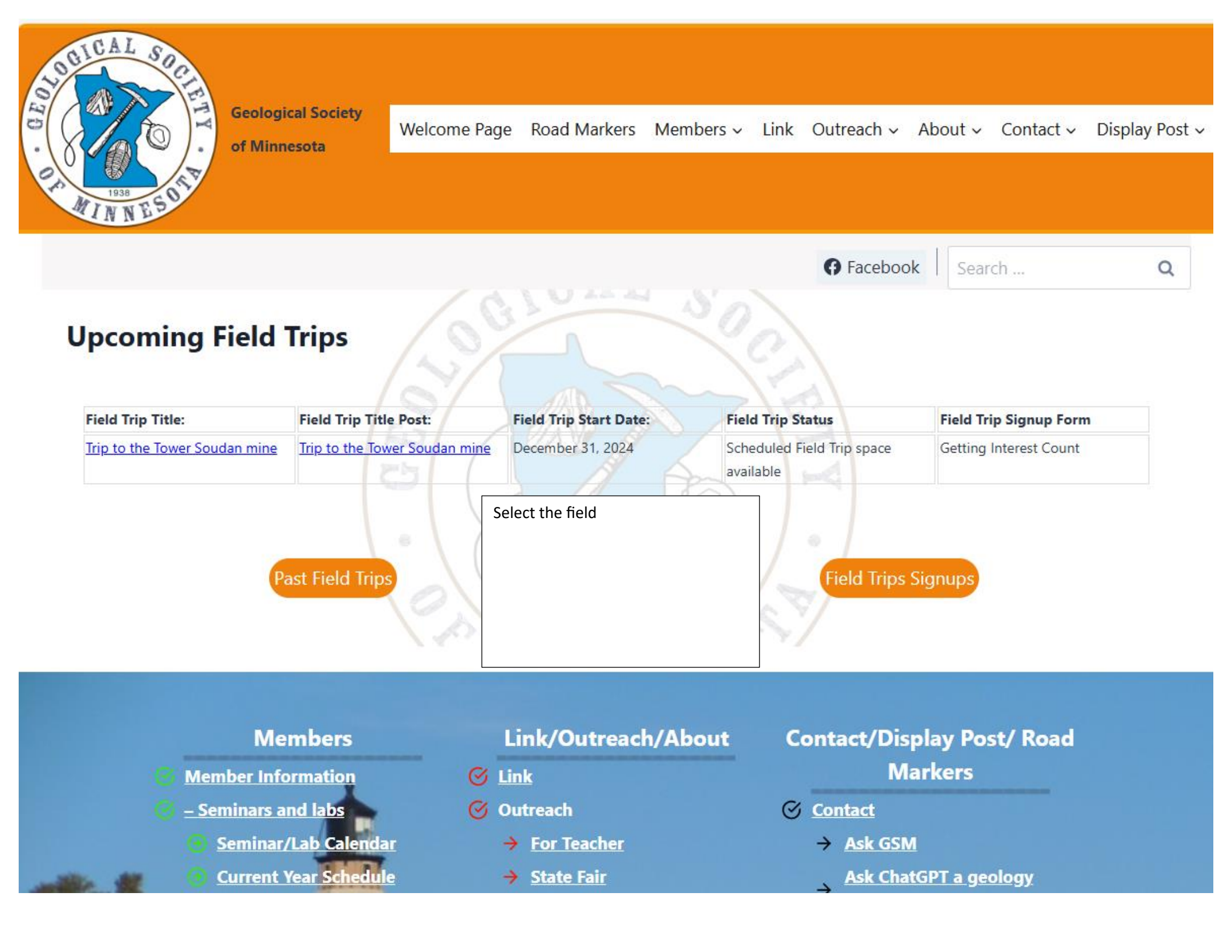

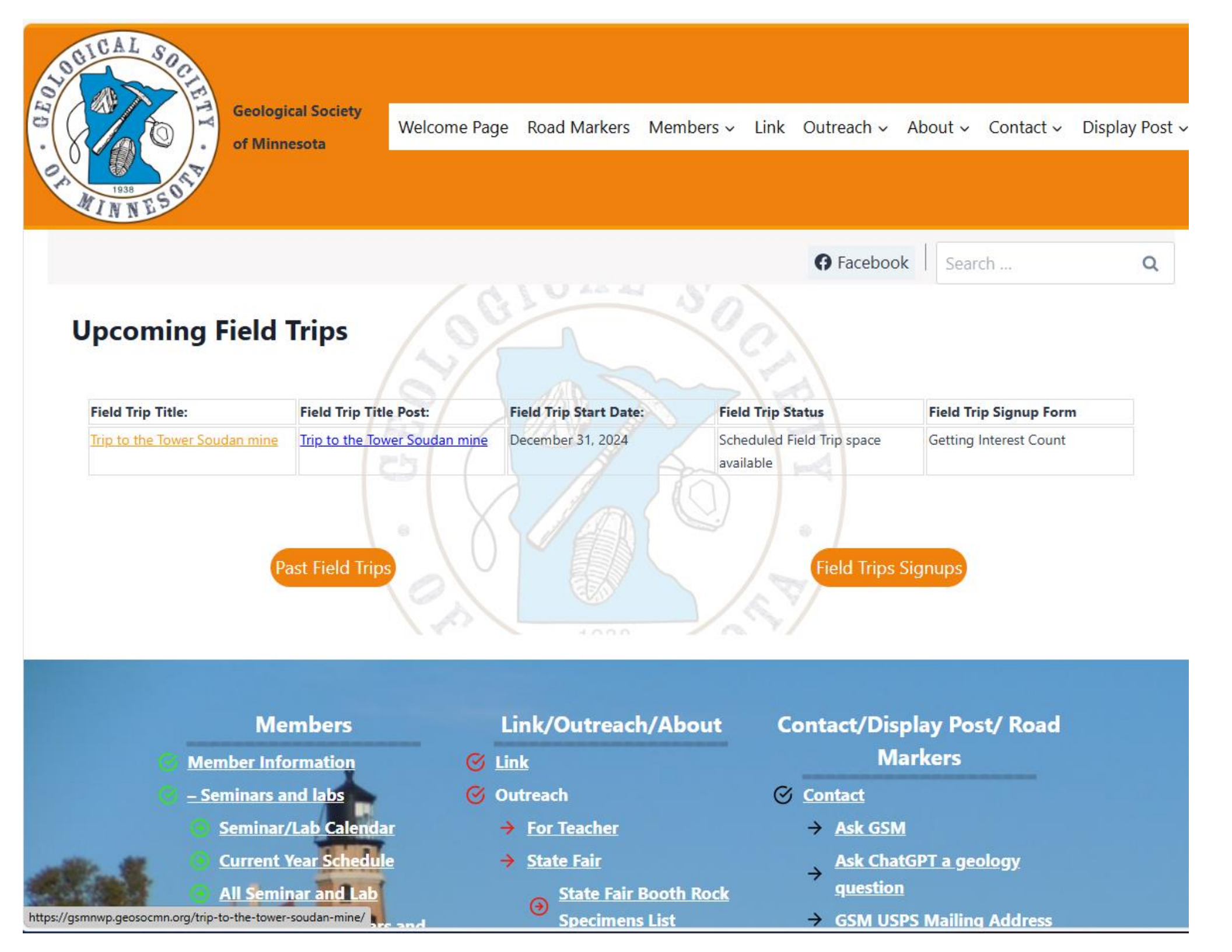

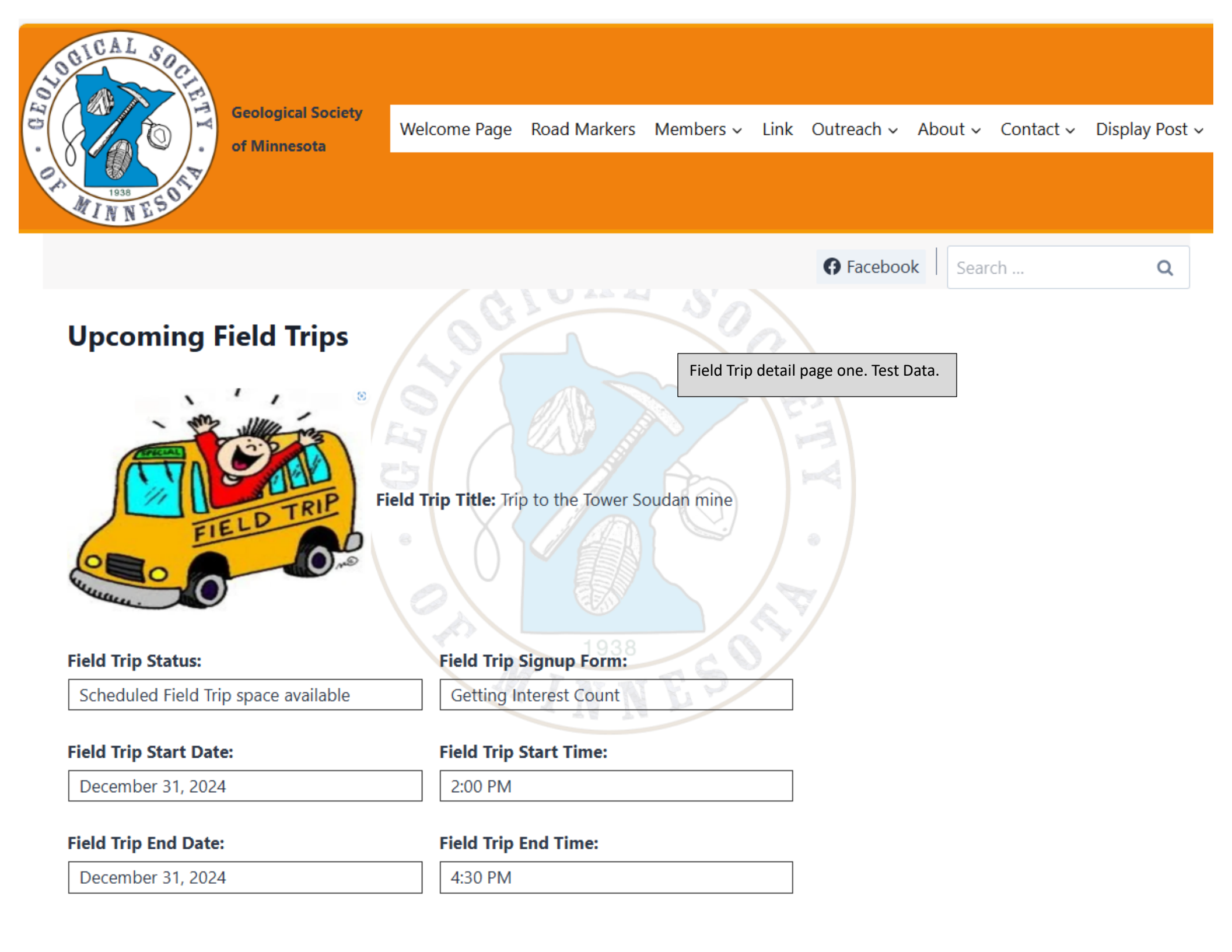

#### Field Trip Leader:

| Joe Newberg                |                            |
|----------------------------|----------------------------|
| Leader Information         |                            |
| Leader Information         | Field Trin detail nage two |
| Field Trip Leader:         |                            |
| Joe Newberg                |                            |
| Leader Information         |                            |
| Leader Information         | 25 25                      |
| Field Trip Itinerary:      |                            |
| Field Trip Itinerary       |                            |
| Field Trip Starting Point: |                            |
| Field Trip Starting Point  | 1938                       |
| Field Trip Details:        | MINNES                     |
| Field Trip Details:        | A TA TA W                  |
| Updates:                   |                            |
| Field Trip Updates:        |                            |
| Date Updated:              | Time Updated:              |
| 11/26/2023                 | 20:17:45                   |
| Updates:                   |                            |

# Field Trip Updates:

| Date Updated:                                                                                                | Time Updated:                 |
|----------------------------------------------------------------------------------------------------|-------------------------------|
| 11/26/2023                                                                                                   | 20:20:26                      |
| Attach Documents:<br>• <u>1943-1-GSM-News-October-1943.pdf</u><br>• <u>1943-2-GSM-News-November-1943.pdf</u> | Field Trip detail page three. |
| Upload supporting images:                                                                                    |                               |
|                                                                                                    |                               |

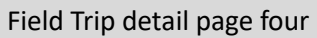

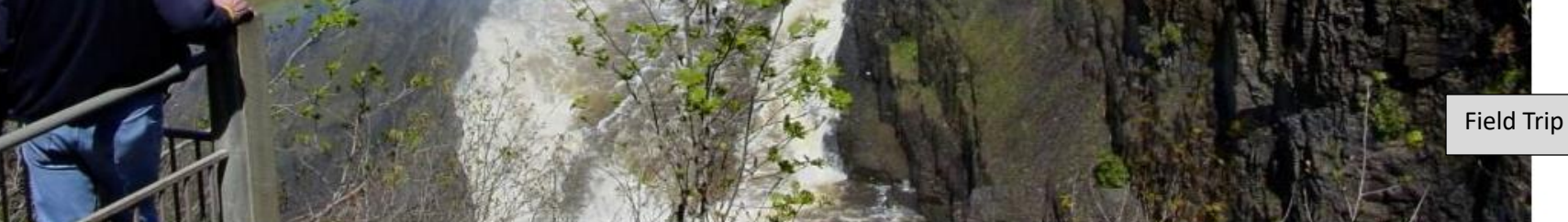

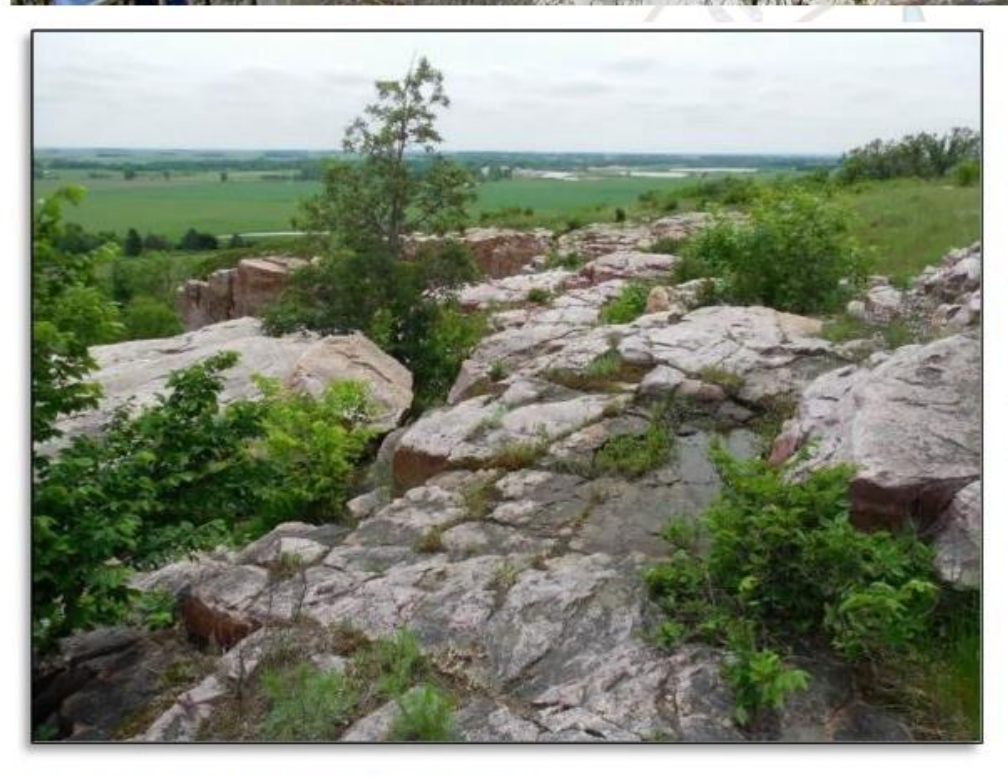

Click on image to display a larger image.

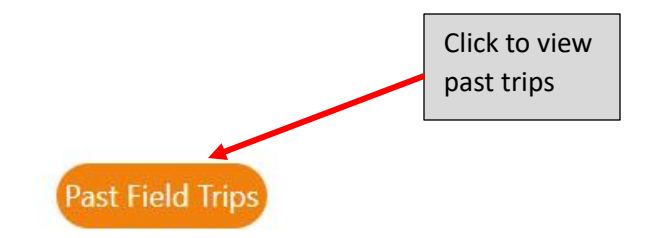

Topics include the following:

- Background and context
- Basin geometry and content

• Outcrop distribution and attributes

- Depositional features
- Environments of deposition
- Pseudo-biogenic features
- Alteration features
- Deformation features
- Glaciogenic features
- Anthropogenic features
- Wildlife

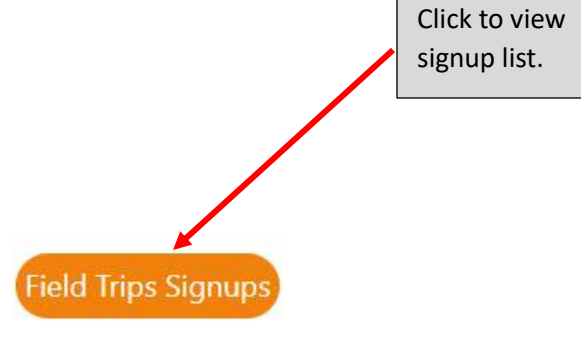

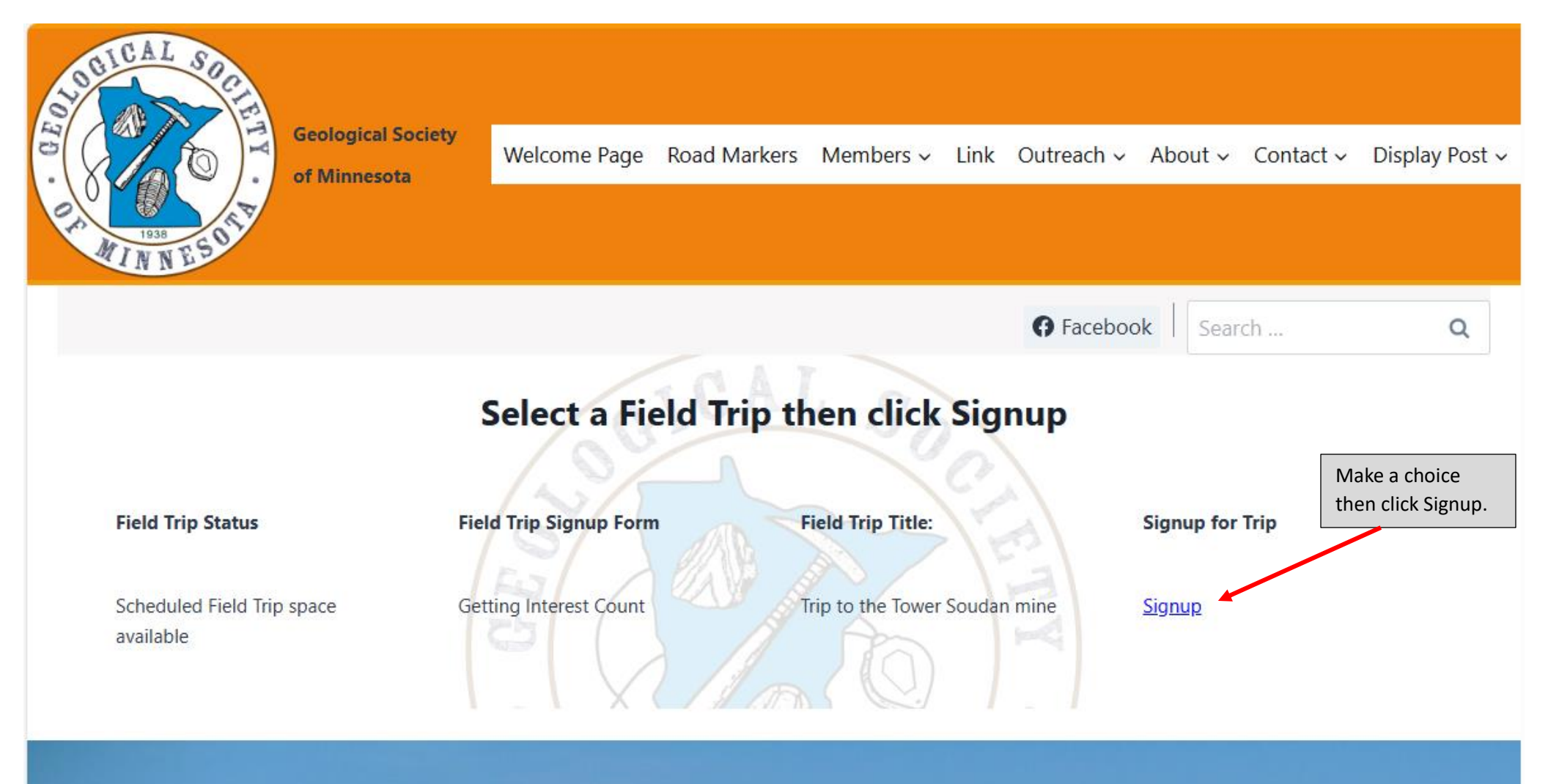

### Members

- Member Information
- <u>– Seminars and labs</u>
  - Seminar/Lab Calendar
  - Current Year Schedule
  - All Seminar and Lab
  - **Direction to Seminars and**

#### Link/Outreach/About

- 🕑 Link
- **Outreach** 
  - → For Teacher
  - → State Fair
    - State Fair Booth Rock
      Specimens List
- 🕑 About

#### History

## Contact/Display Post/ Road Markers

- - → <u>Ask GSM</u>
  - → Ask ChatGPT a geology question
  - → GSM USPS Mailing Address
- ✓ Post/Blog
  - 🧭 Display Post

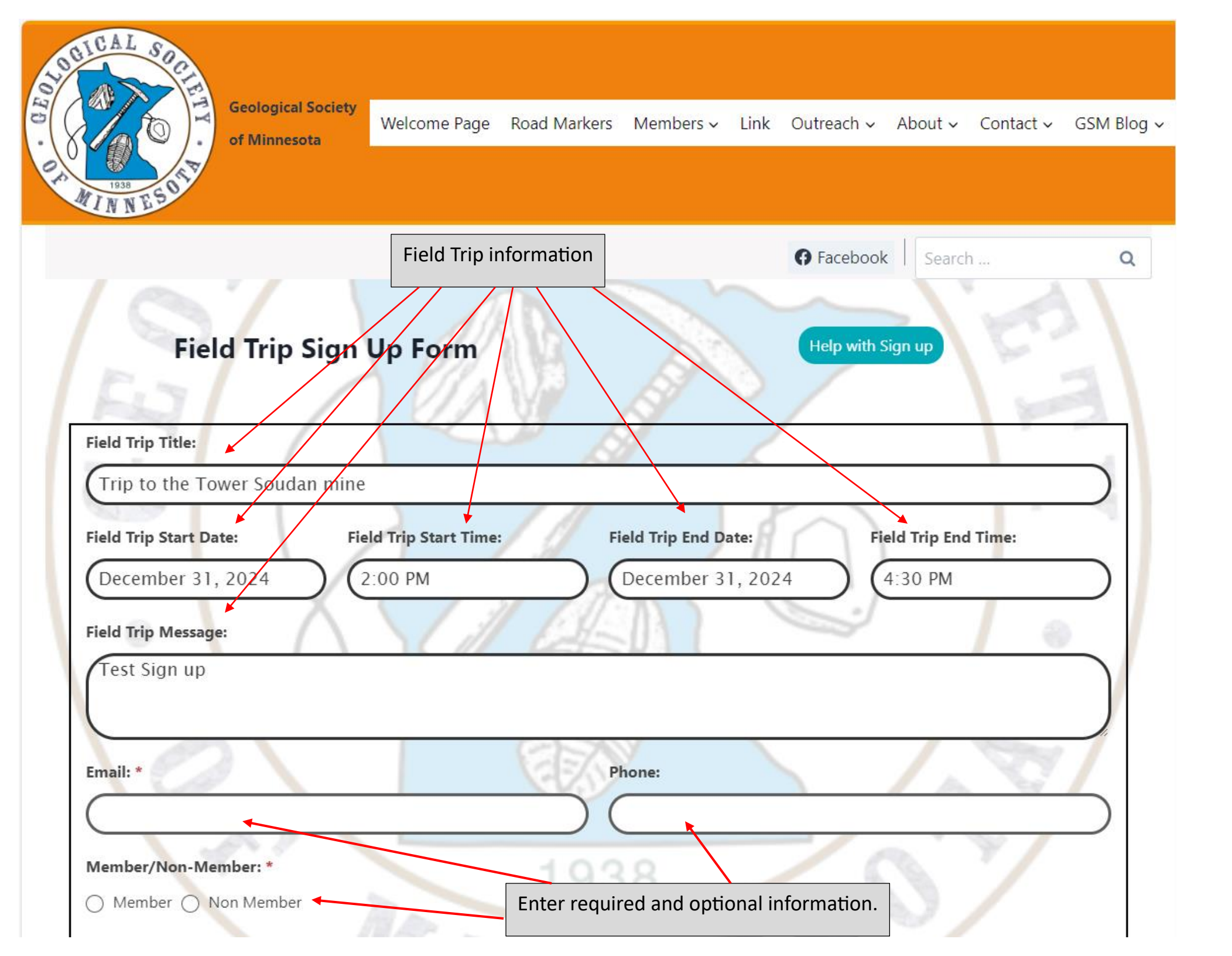

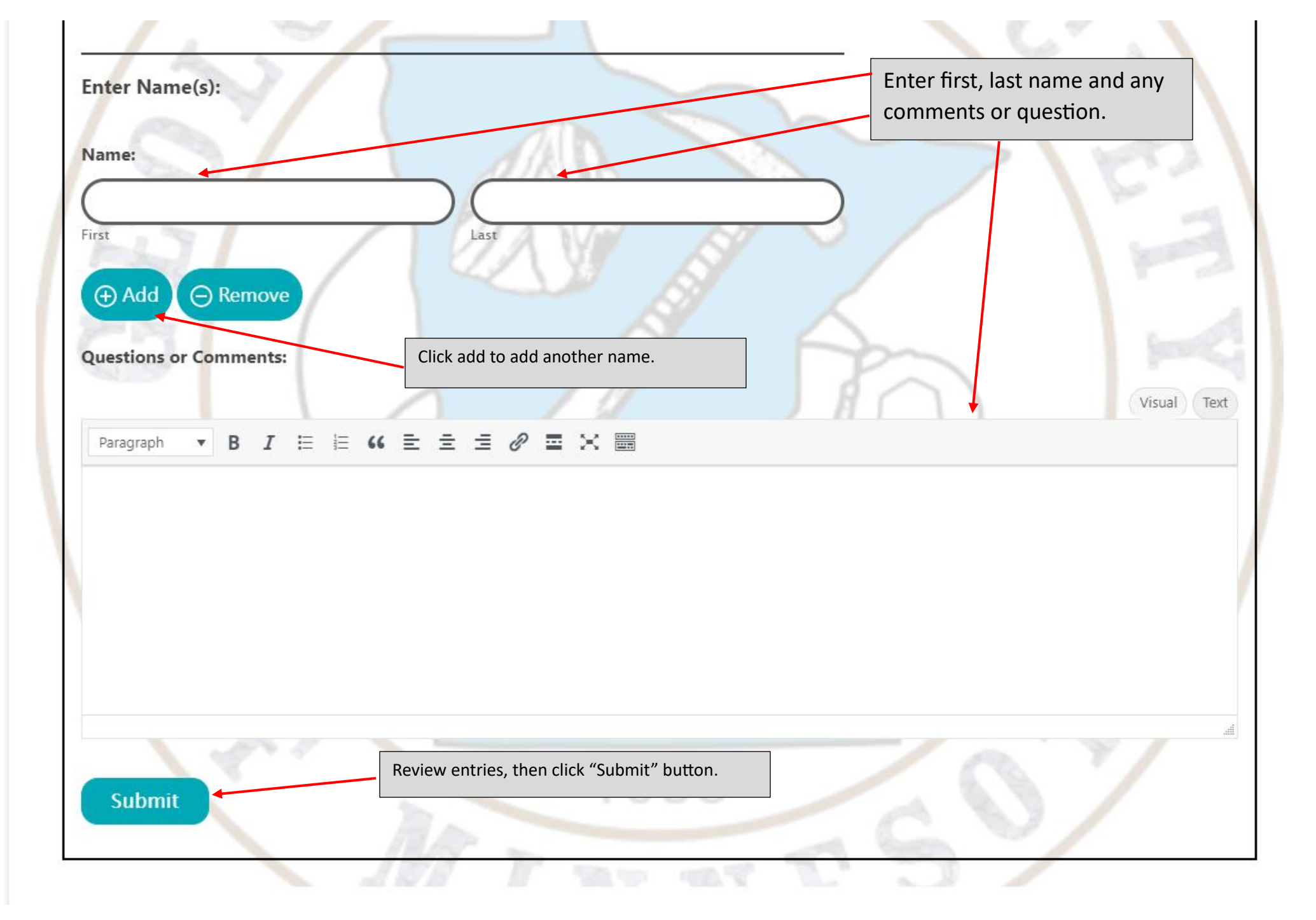

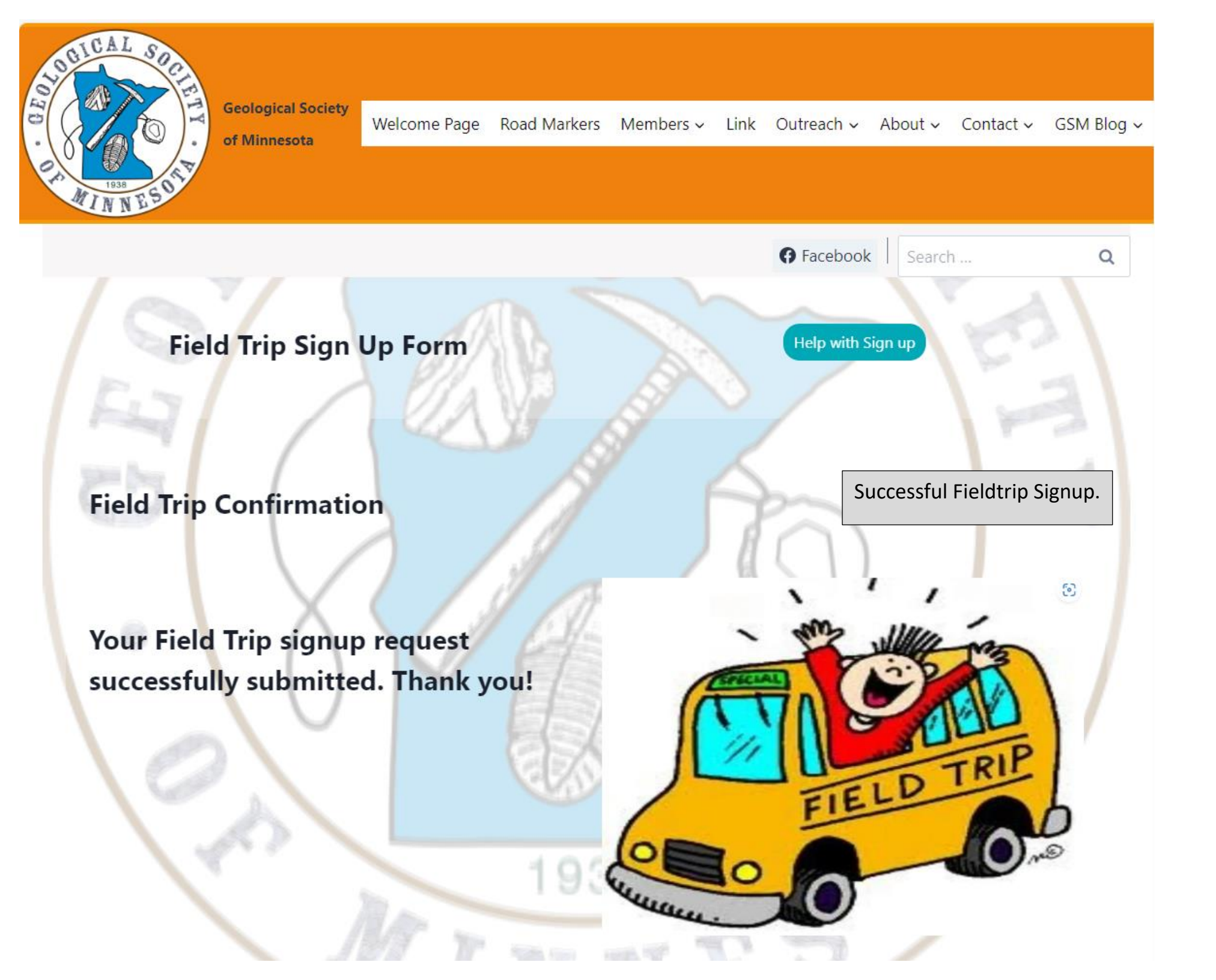

### Signup for Field Trip Trip to the Tower Soudan mine received.

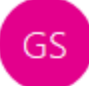

Geological Society of Minnesota <gsmn@geosocmn.org> To smith213@umn.edu

| S Reply | 🏀 Reply All | → Forward       |         |
|---------|-------------|-----------------|---------|
|         |             | Fri 7/26/2024 4 | 4:18 PM |

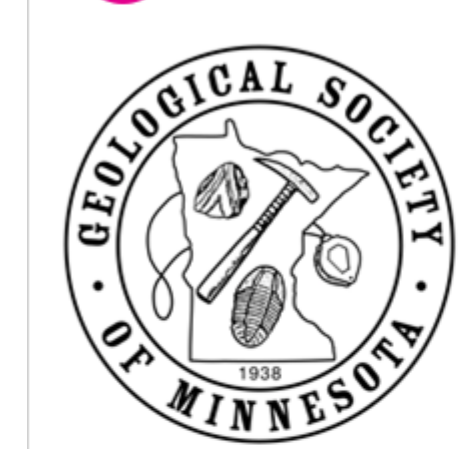

John Geologist Signup for Field Trip Trip to the Tower Soudan mine received.

Field Trip Title: Trip to the Tower Soudan mine Field Trip Start Date: December 31, 2024 Field Trip Start Time: 2:00 PM Field Trip End Date: December 31, 2024 Field Trip End Time: 4:30 PM Field Trip Message:

Test Sign up

Email: <u>smith213@umn.edu</u> Phone: 952-654-2346 Member/Non-Member: Non Member Name: John Geologist Questions or Comments:

Cannot Wait for Field Trip

Email Sent to Field Trip Requester